## **EMAIL - Configurazione Android**

Per configurare la mail su **Android** procedere come segue:

Caricare l'app E-MAIL quindi toccare AGGIUNGI NUOVO ACCOUNT

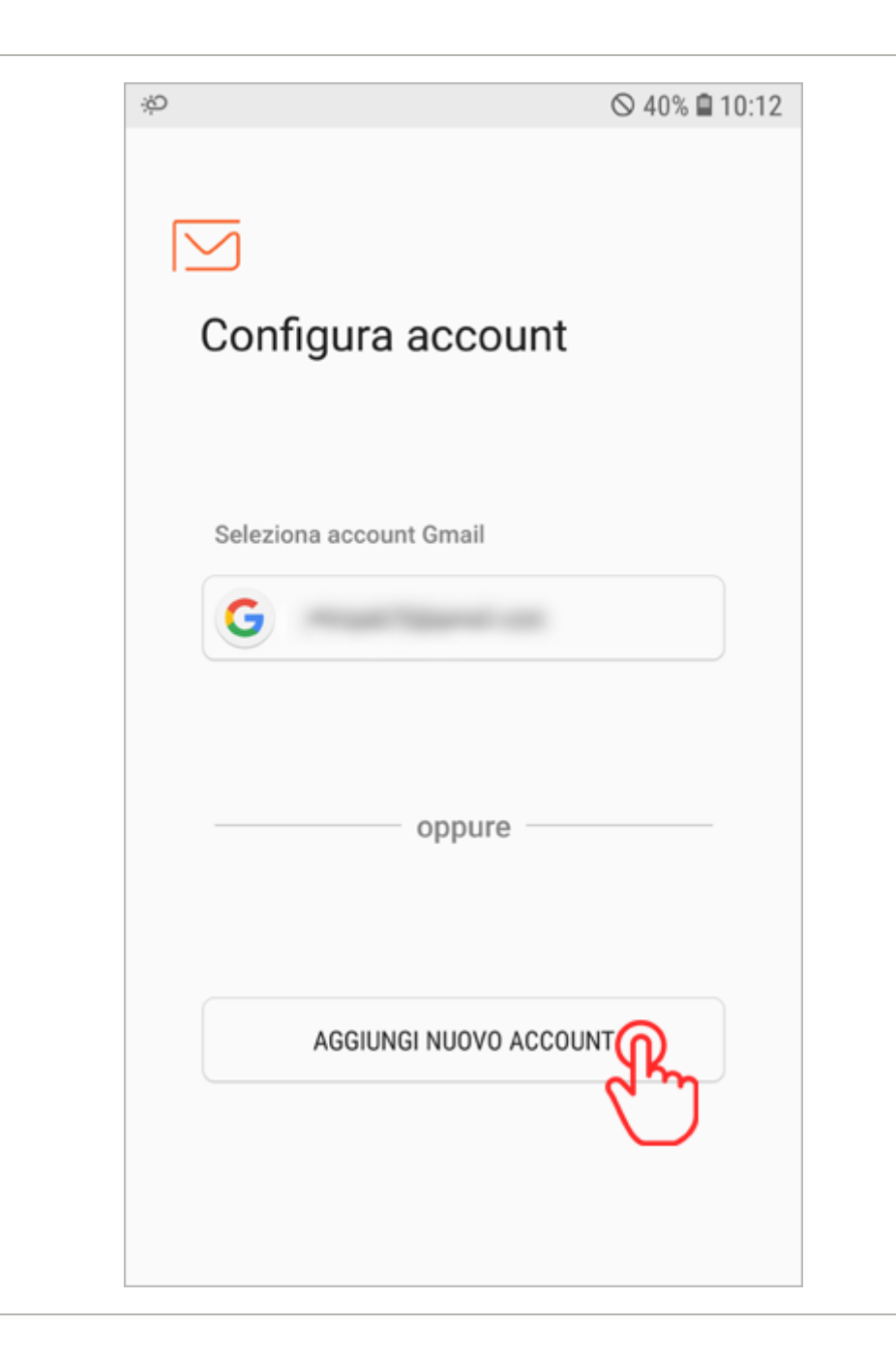

Nella finestra successiva, digitare la propria **Email CPN** e sotto la relativa **password** scelta in fase di registrazione, quindi toccare **CONFIG. MANUALE** 

| ¢ ∎                  | ⊘ 39% 🗎 10:15 |
|----------------------|---------------|
| < AGGIUNGI NUOVO ACC | COUNT         |
| xxxx@cheapnet.it     |               |
| ••••••               |               |
| O Mostra password    |               |
|                      |               |
|                      |               |
|                      |               |
|                      |               |
|                      |               |
|                      |               |
|                      |               |
|                      | ACCEDI        |
|                      |               |

Come tipo di account consigliamo di selezionare Account IMAP

| 📼 🕫 🛇 3                       | 9% 🖬 10:16 |
|-------------------------------|------------|
| < AGGIUNGI NUOVO ACCOUNT      |            |
| xxxx@cheapnet.it              |            |
|                               |            |
| Mostra password               |            |
| Selezionate tipo account      |            |
| Account POP3                  |            |
| Account                       |            |
| Microsoft Exchange ActiveSync |            |
|                               |            |
|                               |            |
|                               |            |
|                               |            |
| CONFIG. MANUALE               | ACCEDI     |

L'App cerca di rilevare la impostazioni in automatico ma i parametri **sono errati.** Compilare quindi tutti i campi con i parametri corretti, esattamente come mostrato nell'immagine sotto, quindi toccare **ACCEDI** 

| <b>₽</b> \$                        | 🗟 🛇 37% 🛢 10:31 |
|------------------------------------|-----------------|
| < IMPOSTAZION                      | I SERVER        |
| ACCOUNT                            |                 |
| Indirizzo e-mail                   |                 |
| xxxx@cheapne                       | t.it            |
| Nome utente                        |                 |
| xxxx@cheapne                       | t.it            |
| Password                           |                 |
|                                    |                 |
| O Mostra pass                      | sword           |
| SERVER POSTA IN ARR                | IVO             |
| Server IMAP                        |                 |
| imap.cheapnet.i                    | t               |
| Tipo protezione                    |                 |
| Nessuno 💌                          |                 |
| Porta                              |                 |
| 143                                |                 |
| Prefisso percorso II               | MAP             |
| Opzionale                          |                 |
| SERVER DOSTA IN USC                | ITA             |
| Server SMTP                        |                 |
| smtp.cheapnet.i                    | it              |
|                                    |                 |
| Tipo protezione                    |                 |
| SSL 🔻                              |                 |
| Porta                              |                 |
| 465                                |                 |
| Autenticazione<br>prima dell'invio | richiesta 🛛 🚺   |
| Nome utente                        |                 |
| xxxx@cheapnet                      | .it             |

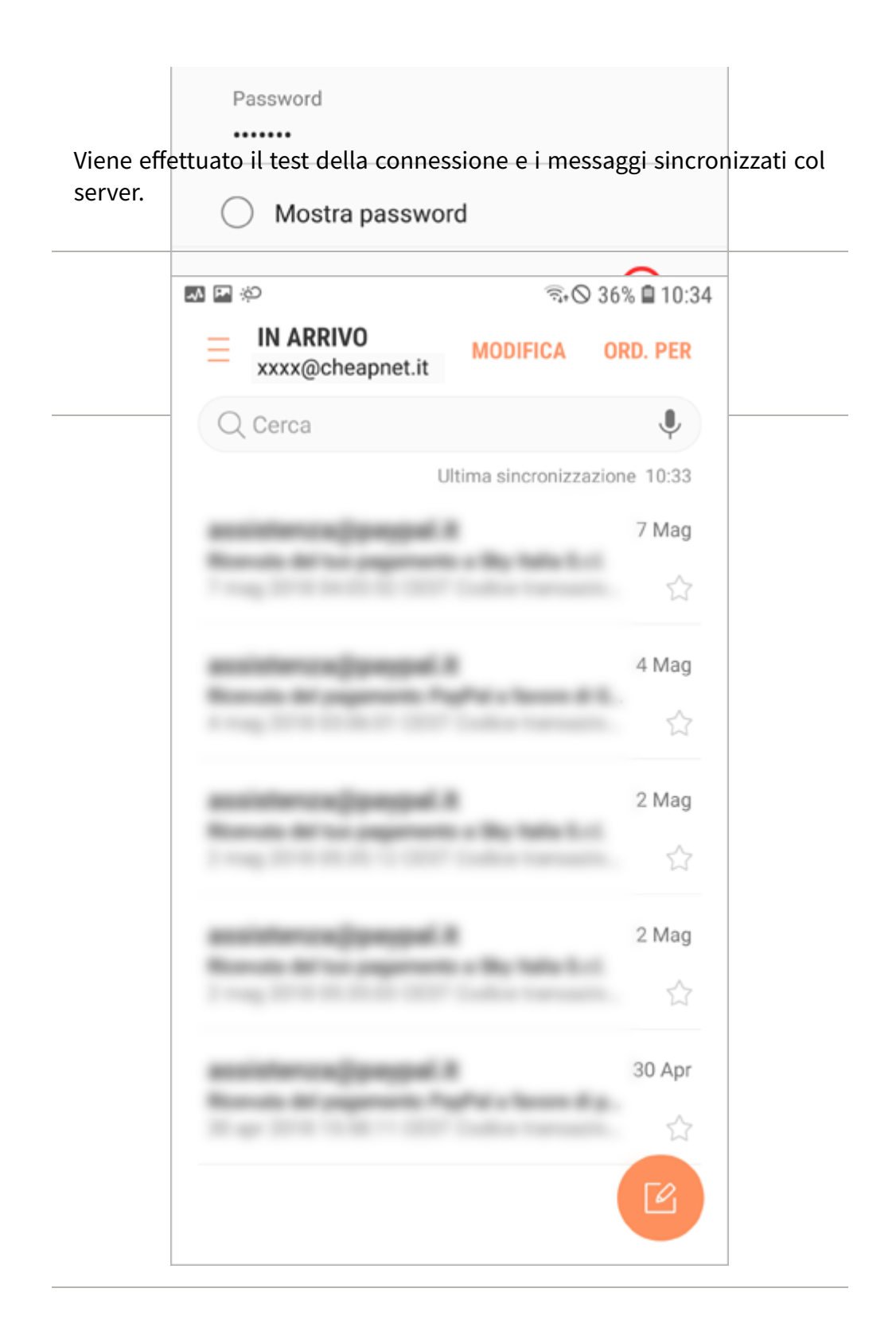

## La configurazione è terminata.

**ATTENZIONE:** Se si ha **solo la mail gratuita** e non si ha alcun servizio a pagamento CPN, è necessario usare il **server di posta in uscita SMTP dell'operatore mobile che fornisce la connessione ad internet**, si consiglia in tal caso di consultare il loro sito internet o contattare l'assistenza per reperire i parametri corretti.